# M2M RTU FAQ

#### **Tables of Content**

| $\ensuremath{Q01}\xspace$ : How does user check whether the device has connected to RTU Center or not? |
|----------------------------------------------------------------------------------------------------|
|                                                                                                    |
| Q02: Why does the RTU Center show the "Remote Station ID try to establish the                          |
| connection, but can't fine the match Module!!" information?                                            |
| $\ensuremath{Q03}$ : How does user do when user executes the RTU Center that automatically loads       |
| device information every time?                                                                         |
| ${\tt Q04}$ : When user executed the RTU Center, but happened error "Server close". How                |
| dose the user do?                                                                                      |
| <b>Q05</b> : If user finds the time/date of remote device that is wrong. How dose user do?5            |
| Q06: If user wants to upload the SD file of GT-540, GT-540P or G-4500 RTU. How dose                    |
| user do?                                                                                               |

#### **Q01 : How does user check whether the device has connected to RTU Center or not?** A01 : Please confirm the light of the device of RTU Center. If the color of the light of the

device of RTU Center is green, it represents the device that has connected to RTU Center. If the color of the light of the device of RTU Center is red, it represents the device that doesn't connect to RTU Center.

| <b>W M2M R TU</b><br>File Settings | Center<br>Help |   |   |
|------------------------------------|----------------|---|---|
| Ø                                  |                | Ê | - |
| <b>@</b> 1                         |                |   |   |

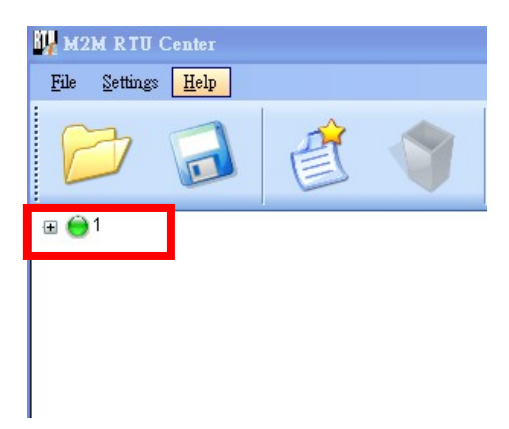

### Q02 : Why does the RTU Center show the "Remote Station ID try to establish the connection, but can't fine the match Module!!" information?

A02 : The module of RTU Center is not matched. Please confirm the module of RTU Center when user adds a new device.

| Date / Time |          | Message                                                                                                    |
|-------------|----------|----------------------------------------------------------------------------------------------------|
| 2011/01/05  | 16:58:55 | Remote Station ID "1" try to establish the connection, but can't fine the match Module!! (GPRS) (IP: 192.168.0.111, PORT: |
| 2011/01/05  | 16:58:48 | Modify a device "1" (Module Name=GT-540, Station ID=1)                                                                    |
| 2011/01/05  | 16:56:13 | Remote Station ID "1" close the connection!! (GPRS) (IP: 192.168.0.111, PORT: 2924)                                       |
| 2011/01/05  | 16:55:46 | Remote Station ID "1" established the connection!! (GPRS) (IP: 192.168.0.111, PORT: 2924)                                 |
| 2011/01/05  | 16:54:40 | Add a new device "1" (Module Name=G-4500, Station ID=1)                                                                   |

| Device Propertie | 8                                  | ×      |
|------------------|------------------------------------|--------|
| Device Name      | 1<br>(Type:Unicode, Max. size: 20) | 💉 ок   |
| Module           | 8-4500                             | Cancel |
| Station ID       | 1 (1 ~ 65535)                      |        |
| Describe         |                                    |        |
|                  |                                    |        |

### Q03 : How does user do when user executes the RTU Center that automatically loads device information every time?

A03: When user finished setting these devices parameters first time, click the Save button to save these parameters and the RTU Center will automatically loads these devices parameters next time.

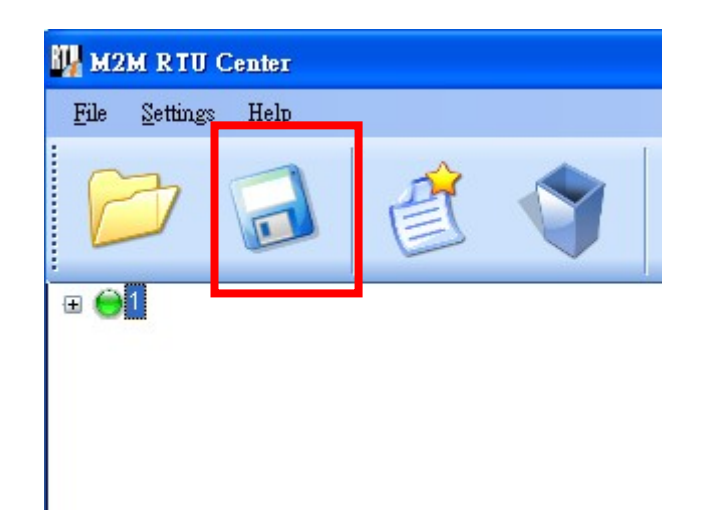

Q04: When user executed the RTU Center, but happened error "Server close". How dose the user do?

A04 : The RTU Center can't build a server, Please confirm the correct IP address, Port or firewall.

#### Error message:

| Date / Time   | _                   | Moorage                                                         |
|---------------|---------------------|-----------------------------------------------------------------|
| 2011/01/05 18 | :09:12              | Server closed(Local IP: 192.168.0.111, Local PORT: 10000), Err= |
|               |                     |                                                                 |
|               |                     |                                                                 |
|               |                     |                                                                 |
|               |                     |                                                                 |
|               |                     |                                                                 |
|               |                     |                                                                 |
|               |                     |                                                                 |
|               |                     |                                                                 |
|               |                     |                                                                 |
|               |                     |                                                                 |
|               |                     |                                                                 |
|               |                     |                                                                 |
|               |                     |                                                                 |
| Server closed | Local IP: 192.168.0 | 0.111 Local PORT: 10000                                         |

| Modify IP address:       | Modify Port          |
|--------------------------|----------------------|
| Local IP 🔀               | Local Port 🔀         |
| Local IP : 192.168.0.104 | Local Port: 10000    |
| Modify IP :              | Modify Port :        |
| 🛩 Modify 🔀 Cancel        | Second Modify Kancel |

**Q05**: If user finds the time/date of remote device that is wrong. How dose user do? A05 : When the device connected to RTU Center, right-click the device and select

Parameters => Device time to proofread the correct time on the RTU Center.

| <u> </u>                                                                      | Parameter                  | Status              |         |
|-------------------------------------------------------------------------------|----------------------------|---------------------|---------|
|                                                                               | Device Name                | 2                   |         |
| Parameters                                                                    | Module                     | G-4500              |         |
|                                                                               | Station ID                 | 2                   |         |
| Upload SD File                                                                | Describe                   | Only Ethomat        |         |
|                                                                               | Connected Priority         | Ethornet            |         |
|                                                                               | Date&Time                  | 2010/06/02 09:30:43 |         |
|                                                                               | Remote Client IP           | 192 168 0 98        |         |
|                                                                               | Remote Client PORT         | 3413                |         |
|                                                                               | Send once time (unit: sec) | 5                   |         |
|                                                                               | Heartbeat time (unit: sec) | 0                   |         |
|                                                                               | Modbus module num          | 5                   | _       |
| rameter- 16<br>Main Parameter Device Time                                     |                            | Exit                | 8       |
| rameter- 16<br>Main Parameter Device Time<br>Device Time                      | Comman                     | Exit                |         |
| rameter- 16<br>Main Parameter Device Time<br>Device Time<br>Device Time:      | Commai                     | nd                  |         |
| Main Parameter Device Time<br>Device Time<br>Device Time<br>2010/01/11 14:43: | Comman<br>13               | nd<br>et Set as No  | e<br>ow |

## Q06: If user wants to upload the SD file of GT-540, GT-540P or G-4500 RTU. How dose user do?

A06 : Right-click the device that user wants to upload and selects the "Upload SD File" item on the RTU Center. Then selects the file name that user wants to upload.

| ttings <u>H</u> elp                                                                                                    |                                                                                                    |                                     |                                   |              |                                           |
|----------------------------------------------------------------------------------------------------|----------------------------------------------------------------------------------------------------|-------------------------------------|-----------------------------------|--------------|-------------------------------------------|
| 7 🗟 💣 🅎                                                                                                    | 6                                                                                                    |                                     | ے 🔇                               |              |                                           |
|                                                                                                    |                                                                                                    | Parameter                           |                                   | Status       |                                           |
|                                                                                                    |                                                                                                    | Device Name                         |                                   | 2            |                                           |
| Parameters                                                                                                    |                                                                                                    | Module                              |                                   | G-4500       |                                           |
| CION DI COMPRESSI                                                                                                    |                                                                                                    | Station ID                          |                                   | 2            |                                           |
| Upload SD File                                                                                                    |                                                                                                    | Describe                            | 923                               |              |                                           |
|                                                                                                    |                                                                                                    | Connected Prior                     | nty                               | Only Ethern  | et                                        |
|                                                                                                    |                                                                                                    | Doto 2 Timo                         | noa                               | CINEME       | 00-20-42                                  |
|                                                                                                    |                                                                                                    | Remote Client I                     | P                                 | 192 168 0 98 | 8                                         |
|                                                                                                    |                                                                                                    | Remote Client F                     | PORT                              | 3413         |                                           |
|                                                                                                    |                                                                                                    | Send once time                      | (unit: sec)                       | 5            |                                           |
|                                                                                                    |                                                                                                    | Heartbeat time                      | (unit: sec)                       | 0            |                                           |
|                                                                                                    |                                                                                                    | Modbus module                       | e num                             | 5            |                                           |
| 10002002.001                                                                                                    | Contract of the local division of the local division of the local | 1 didificioi                        | Description                       | า            | D-factor Fill N                           |
| 10052507.CSV                                                                                                    |                                                                                                    | File Name                           | 10032302.0                        | n<br>CSV     | Refresh File Name                         |
| 10052507.CSV<br>10052508.CSV<br>10041500.CSV                                                                                                    |                                                                                                    | File Name<br>File Size (Unit: byte) | 10032302.0<br>2248                | n<br>CSV     | Refresh File Name                         |
| - 10052507.CSV<br>- 10052508.CSV<br>- 10041500.CSV<br>- 10032900.CSV                                                                                                    |                                                                                                    | File Name<br>File Size (Unit: byte) | 2248                              | n<br>CSV     | Refresh File Name                         |
| - 10052507.CSV<br>- 10052508.CSV<br>- 10041500.CSV<br>- 10032900.CSV<br>- 00010100.CSV                                                                                                    |                                                                                                    | File Name<br>File Size (Unit: byte) | 2248                              | n<br>DSV     | Refresh File Name                         |
| - 10052507.CSV<br>- 10052508.CSV<br>- 10041500.CSV<br>- 10032900.CSV<br>- 00010100.CSV<br>- 10033000.CSV                                                                                                    |                                                                                                    | File Name<br>File Size (Unit: byte) | Description<br>10032302.0<br>2248 | n<br>CSV     | Refresh File Name                         |
| - 10052507.CSV<br>- 10052508.CSV<br>- 10041500.CSV<br>- 10032900.CSV<br>- 00010100.CSV<br>- 10033000.CSV<br>- 10033001.CSV                                                                                                    |                                                                                                    | File Name<br>File Size (Unit: byte) | Description<br>10032302.0<br>2248 | n<br>CSV     | Refresh File Name                         |
| - 10052507.CSV<br>- 10052508.CSV<br>- 10041500.CSV<br>- 10032900.CSV<br>- 00010100.CSV<br>- 10033000.CSV<br>- 10033001.CSV<br>- 10040100.CSV                                                                                                    |                                                                                                    | File Name<br>File Size (Unit: byte) | Description<br>10032302.0<br>2248 |              | Refresh File Name Save File Del File      |
| - 10052507.CSV<br>- 10052508.CSV<br>- 10041500.CSV<br>- 10032900.CSV<br>- 00010100.CSV<br>- 10033000.CSV<br>- 10033001.CSV<br>- 10040100.CSV<br>- 10040300.CSV                                                                                                    |                                                                                                    | File Name<br>File Size (Unit: byte) | Description<br>10032302.0<br>2248 |              | Refresh File Name Save File Del File      |
| - 10052507.CSV<br>- 10052508.CSV<br>- 10041500.CSV<br>- 10032900.CSV<br>- 00010100.CSV<br>- 10033000.CSV<br>- 10033001.CSV<br>- 10040100.CSV<br>- 10040300.CSV<br>- 10041600.CSV                                                                                                    |                                                                                                    | File Name<br>File Size (Unit: byte) | Description<br>10032302.0<br>2248 |              | Refresh File Name Save File Del File      |
| - 10052507.CSV<br>- 10052508.CSV<br>- 10041500.CSV<br>- 10032900.CSV<br>- 00010100.CSV<br>- 10033000.CSV<br>- 10033001.CSV<br>- 10040100.CSV<br>- 10040300.CSV<br>- 10041600.CSV<br>- 10041700.CSV                                                                                                    |                                                                                                    | File Name<br>File Size (Unit: byte) | Description<br>10032302.0<br>2248 |              | Refresh File Name Save File Del File      |
| - 10052507.CSV<br>- 10052508.CSV<br>- 10041500.CSV<br>- 10032900.CSV<br>- 00010100.CSV<br>- 10033000.CSV<br>- 10033001.CSV<br>- 10040100.CSV<br>- 10040300.CSV<br>- 10041600.CSV<br>- 10041700.CSV<br>- 10041800.CSV                                                                                                    |                                                                                                    | File Name<br>File Size (Unit: byte) | Description<br>10032302.0<br>2248 |              | Refresh File Name Save File Del File Exit |
| - 10052507.CSV<br>- 10052508.CSV<br>- 10041500.CSV<br>- 00010100.CSV<br>- 10033000.CSV<br>- 10033000.CSV<br>- 1003001.CSV<br>- 10040100.CSV<br>- 10040300.CSV<br>- 10041700.CSV<br>- 10041800.CSV<br>- 10041800.CSV                                                                                                    |                                                                                                    | File Name<br>File Size (Unit: byte) | Description<br>10032302.0<br>2248 |              | Refresh File Name Save File Del File Exit |
| - 10052507.CSV<br>- 10052508.CSV<br>- 10041500.CSV<br>- 00010100.CSV<br>- 10033000.CSV<br>- 10033001.CSV<br>- 10040100.CSV<br>- 10040100.CSV<br>- 10041600.CSV<br>- 10041700.CSV<br>- 10041800.CSV<br>- 10041800.CSV<br>- 10041900.CSV                                                                                                    |                                                                                                    | File Name<br>File Size (Unit: byte) | Description<br>10032302.0<br>2248 |              | Refresh File Name Save File Del File Exit |
| - 10052507.CSV<br>- 10052508.CSV<br>- 10041500.CSV<br>- 10032900.CSV<br>- 00010100.CSV<br>- 10033000.CSV<br>- 10033001.CSV<br>- 10040100.CSV<br>- 10040300.CSV<br>- 10041700.CSV<br>- 10041800.CSV<br>- 10041900.CSV<br>- 10042000.CSV<br>- 10042000.CSV                                                                                                    |                                                                                                    | File Name<br>File Size (Unit: byte) | Description<br>10032302.0<br>2248 | n<br>CSV     | Refresh File Name Save File Del File Exit |
| - 10052507.CSV<br>- 10052508.CSV<br>- 10041500.CSV<br>- 00010100.CSV<br>- 10033000.CSV<br>- 10033001.CSV<br>- 10040100.CSV<br>- 10040300.CSV<br>- 10041600.CSV<br>- 10041600.CSV<br>- 10041800.CSV<br>- 10041200.CSV<br>- 10042000.CSV<br>- 10042000.CSV<br>- 10042000.CSV<br>- 10042000.CSV                                                                                                    |                                                                                                    | File Name<br>File Size (Unit: byte) | Description<br>10032302.0<br>2248 | n<br>CSV     | Refresh File Name Save File Del File Exit |
| - 10052507.CSV<br>- 10052508.CSV<br>- 10041500.CSV<br>- 00010100.CSV<br>- 00010100.CSV<br>- 10033000.CSV<br>- 10033001.CSV<br>- 10040100.CSV<br>- 10041600.CSV<br>- 10041600.CSV<br>- 10041700.CSV<br>- 10041900.CSV<br>- 10041900.CSV<br>- 10042000.CSV<br>- 10042000.CSV<br>- 10042000.CSV<br>- 10042000.CSV                                                                                                    |                                                                                                    | File Name<br>File Size (Unit: byte) | Description<br>10032302.0<br>2248 |              | Refresh File Name Save File Del File Exit |
| - 10052507.CSV<br>- 10052508.CSV<br>- 10041500.CSV<br>- 00010100.CSV<br>- 0003000.CSV<br>- 10033000.CSV<br>- 1003001.CSV<br>- 10040100.CSV<br>- 10041600.CSV<br>- 10041800.CSV<br>- 10041800.CSV<br>- 10041900.CSV<br>- 10041900.CSV<br>- 10042000.CSV<br>- 10042000.CSV<br>- 10042000.CSV<br>- 10042000.CSV<br>- 10042000.CSV<br>- 10042000.CSV<br>- 10042000.CSV                                                                                                    |                                                                                                    | File Name<br>File Size (Unit: byte) | Description<br>10032302.0<br>2248 |              | Refresh File Name Save File Del File Exit |
| - 10052507.CSV<br>- 10052508.CSV<br>- 10041500.CSV<br>- 00010100.CSV<br>- 0003000.CSV<br>- 10033000.CSV<br>- 1003001.CSV<br>- 10040100.CSV<br>- 1004100.CSV<br>- 10041700.CSV<br>- 10041800.CSV<br>- 10041900.CSV<br>- 10041900.CSV<br>- 1004200.CSV<br>- 1004200.CSV<br>- 10042200.CSV<br>- 10042200.CSV<br>- 10042400.CSV                                                                                                    |                                                                                                    | File Name<br>File Size (Unit: byte) | Description<br>10032302.0<br>2248 |              | Refresh File Name Save File Del File Exit |
| - 10052507.CSV<br>- 10052508.CSV<br>- 10041500.CSV<br>- 10032900.CSV<br>- 00010100.CSV<br>- 10033000.CSV<br>- 10033001.CSV<br>- 10040100.CSV<br>- 10040100.CSV<br>- 10041600.CSV<br>- 10041800.CSV<br>- 10041900.CSV<br>- 10042000.CSV<br>- 10042000.CSV<br>- 10042200.CSV<br>- 10042300.CSV<br>- 10042300.CSV<br>- 10042400.CSV<br>- 10042400.CSV                                                                                                    |                                                                                                    | File Name<br>File Size (Unit: byte) | Description<br>10032302.0<br>2248 |              | Refresh File Name Save File Del File Exit |
| - 10052507.CSV<br>- 10052508.CSV<br>- 10041500.CSV<br>- 10032900.CSV<br>- 00010100.CSV<br>- 10033000.CSV<br>- 10033001.CSV<br>- 10040100.CSV<br>- 10040100.CSV<br>- 10041600.CSV<br>- 10041800.CSV<br>- 10041900.CSV<br>- 10042000.CSV<br>- 10042000.CSV<br>- 10042200.CSV<br>- 10042200.CSV<br>- 10042200.CSV<br>- 10042200.CSV<br>- 10042200.CSV<br>- 10042200.CSV<br>- 10042200.CSV<br>- 10042200.CSV<br>- 10042200.CSV                                                                                                    |                                                                                                    | File Name<br>File Size (Unit: byte) | Description<br>10032302.0<br>2248 |              | Refresh File Name Save File Del File Exit |
| - 10052507.CSV<br>- 10052508.CSV<br>- 10041500.CSV<br>- 00010100.CSV<br>- 0003000.CSV<br>- 10033000.CSV<br>- 10033001.CSV<br>- 10040100.CSV<br>- 1004000.CSV<br>- 10041600.CSV<br>- 10041800.CSV<br>- 10041900.CSV<br>- 10042000.CSV<br>- 10042000.CSV<br>- 10042200.CSV<br>- 10042200.CSV<br>- 1004200.CSV<br>- 1004200.CSV<br>- 1004 |                                                                                                    | File Name<br>File Size (Unit: byte) | Description<br>10032302.0<br>2248 |              | Refresh File Name Save File Del File Exit |
| - 10052507. CSV<br>- 10052508. CSV<br>- 10032900. CSV<br>- 10032900. CSV<br>- 10033000. CSV<br>- 10033001. CSV<br>- 10040100. CSV<br>- 10040300. CSV<br>- 10041600. CSV<br>- 10041700. CSV<br>- 10041700. CSV<br>- 10041700. CSV<br>- 10042100. CSV<br>- 10042000. CSV<br>- 10042200. CSV<br>- 10042200. CSV<br>- 10042500. CSV<br>- 10042500. CSV<br>- 10042500. CSV<br>- 10042500. CSV<br>- 10042500. CSV<br>- 10042500. CSV<br>- 10042500. CSV<br>- 10042500. CSV<br>- 10042500. CSV<br>- 10042500. CSV<br>- 10042500. CSV                                                                                                    |                                                                                                    | File Name<br>File Size (Unit: byte) | Description<br>10032302.0<br>2248 |              | Refresh File Name Save File Del File Exit |
| - 10052507. CSV<br>- 10052508. CSV<br>- 10032900. CSV<br>- 00010100. CSV<br>- 10033000. CSV<br>- 10033001. CSV<br>- 10040100. CSV<br>- 10040100. CSV<br>- 10041600. CSV<br>- 10041600. CSV<br>- 10041700. CSV<br>- 10041800. CSV<br>- 10042100. CSV<br>- 10042200. CSV<br>- 10042200. CSV<br>- 10042500. CSV<br>- 10042500. CSV<br>- 10042500. CSV<br>- 10042600. CSV<br>- 10042600. CSV<br>- 1004                   |                                                                                                    | File Name<br>File Size (Unit: byte) | Description<br>10032302.0<br>2248 |              | Refresh File Name Save File Del File Exit |